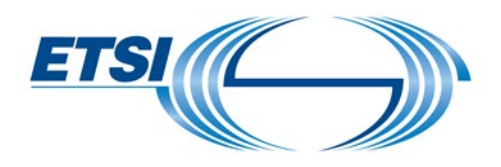

# User Guide

# **Notilus Travel Management for Expert**

Expenses reimbursement

# Table of Contents

| I.    | How to     | o create an expense report                                              | 2  |  |  |  |
|-------|------------|-------------------------------------------------------------------------|----|--|--|--|
| 1.1   | Log in     |                                                                         | 2  |  |  |  |
| 1.2   | Creatio    | n                                                                       |    |  |  |  |
| II.   | How to     | o record expenses                                                       | 5  |  |  |  |
| 2.1 F | Register e | expenses in Euros                                                       | 5  |  |  |  |
| 2.2   | Attach     | the justification (copy of the invoice, bank statement, boarding pass…) | 6  |  |  |  |
| 2.3   | Submit     | your expense report                                                     | 8  |  |  |  |
| 2.4   | The Re     | eport status                                                            |    |  |  |  |
| 2.5   | Particul   | lar cases:                                                              | 10 |  |  |  |
|       | 2.5.1      | How to record expenses in Foreign currency paid by credit card          | 10 |  |  |  |
|       | 2.5.2      | How to record expenses in foreign currency paid Cash                    | 11 |  |  |  |
| III.  | How to     | o deal with rejected expenses                                           |    |  |  |  |
| 3.1 F | Record th  | ne invoices without making any change                                   | 13 |  |  |  |
|       | 3.1.1      | Record a single rejected invoice without making any change              | 14 |  |  |  |
|       | 3.1.2 R    | ecord several rejected invoices without making any change               | 16 |  |  |  |
| 3.2   | Record     | the invoice with an amendment                                           | 19 |  |  |  |
| 3.3   | Delete     | Delete a refused expense                                                |    |  |  |  |

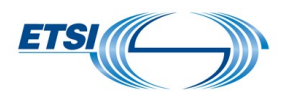

# I. How to create an expense report

Expense reports can be filed from the traveller's PC after logging in Notilus **or** from the traveller mobile's phone using Notilus Mobility. An expense report created from the PC is displayed in Mobility and vice versa.

An expense claim can be filled **only after** the Travel Order **has been approved**. Expenses can be added at any time during the travel or after, from the PC and/or with Mobility.

Once a claim is submitted, it cannot be modified by the traveller.

If the traveller forgot an expense for a specific mission, he would have to create another expense claim linked to the same Travel Order/mission. Please contact FA Team if needed.

When an expense is rejected, the traveller will be able to submit it again using the option "Refused Expenses" as long as the proper justification is provided.

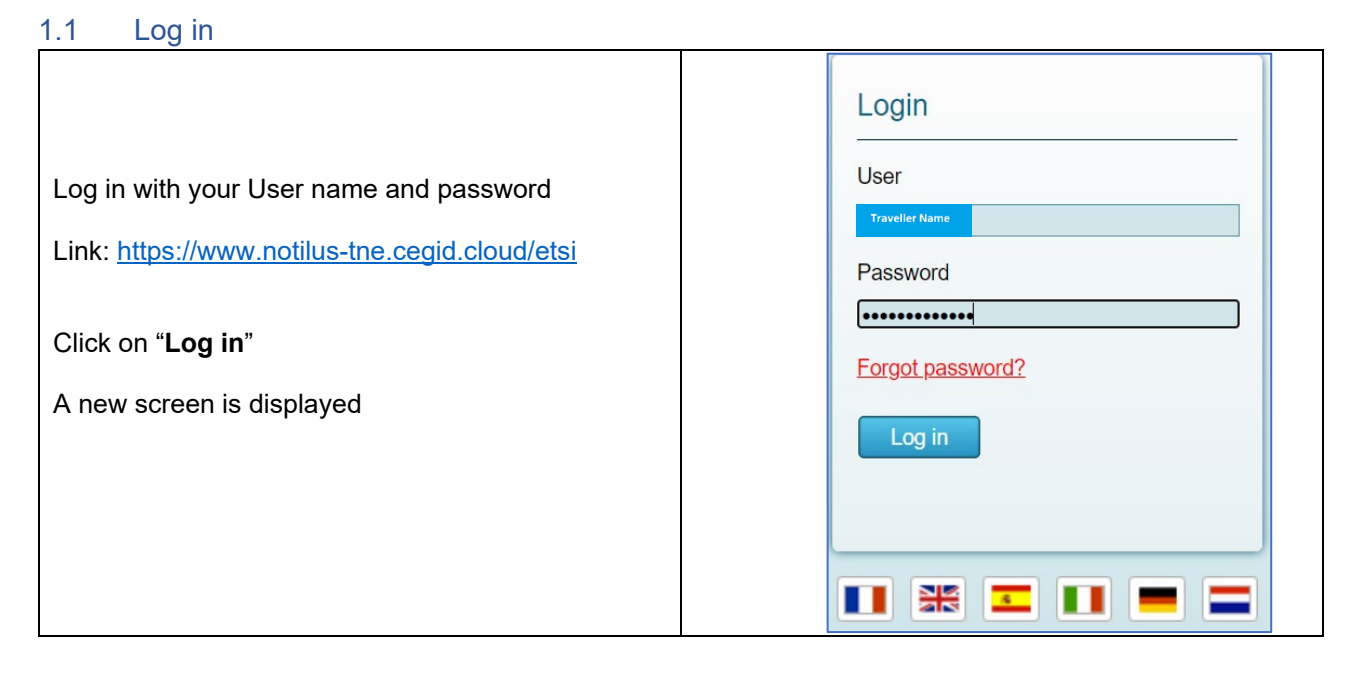

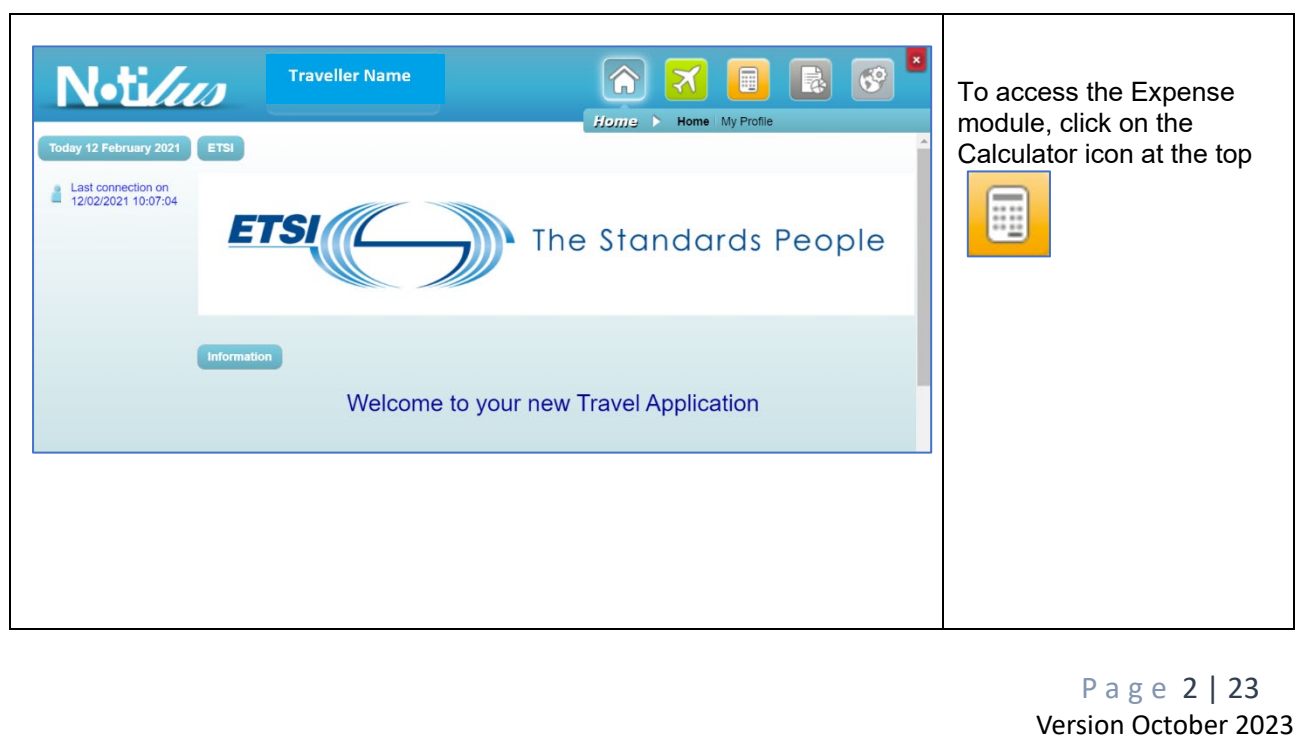

| ETSI            | ) <sup>•</sup>       |               |         |               |             |
|-----------------|----------------------|---------------|---------|---------------|-------------|
| 1.2 Creation    | ١                    |               |         |               |             |
| NJ.+:           | 💧 Тга                | veller Name   |         |               |             |
|                 |                      |               | Expens  | e Entry       |             |
| Expense reports | Report status Report | rting ?       | -       |               |             |
| List of exp     | ense reports         |               |         |               |             |
| (au)            |                      |               |         |               | 1           |
|                 | Expense report No. * | Expense Claim | Mission | Date prepared | Report amt. |
|                 |                      |               |         |               |             |
|                 |                      |               |         |               |             |
|                 |                      | •             |         |               |             |
|                 |                      | 4             |         |               |             |
|                 |                      | + Add a repor | t       |               |             |

- 1- **Expense reports**: new expense report shall be created from this section; any expense report already created / filled but not yet submitted will be displayed here.
- 2- **Report status:** All expense reports filled will be displayed in this section with their actual status for each level of the approval process.
- 3- Reporting: This function helps to track history of expense reports and/or meal vouchers

To create a new expense report, click on "Add a report" (4).

| Expense reports         Report status           Report header         Report header   | हितप्रभावन <b>Entry</b><br>Reporting ? | Expense Claim and<br>Division/Department: fields are<br>automatically completed by the<br>application                                          |
|---------------------------------------------------------------------------------------|----------------------------------------|----------------------------------------------------------------------------------------------------|
| General i<br>Expense Claim :<br>Mission :<br>Division/Department :<br>Project :<br>Ba | Aformation on the expense report       | Mission: the traveller shall<br>select the Travel Order /mission<br>to which the claim is related.<br>To do so, click on the magnifier<br>icon |

The list of all travel orders approved will be displayed.

Select the relevant mission by clicking either on the N° or the objective field. Then, the other fields: Project and Task will be automatically filled out by the application with the information retrieved from the travel order.

| ETSI                                                                                   |                                                                                                    |                                                                                                    |  |  |  |
|----------------------------------------------------------------------------------------|----------------------------------------------------------------------------------------------------|----------------------------------------------------------------------------------------------------|--|--|--|
| Expense reports Report status Report header                                            | Expense > Entry<br>Reporting                                                                                                    | To display Information<br>To view the list of all<br>approved missions<br>To view and print the<br>selected mission                                       |  |  |  |
| Genera<br>Expense Claim :<br>Mission :<br>Division/Department :<br>Project :<br>Task : | al information on the expense report          1_Expense Claim linked to TO        Image: Comparison of the expense report         1257 - Meeting Sophia Antipolis ETSI/STF565       Image: Comparison of the expense report         EXT_PROJECTS - External Projects       Image: Comparison of the expense report         565       Image: Comparison of the expense report         TRAVEL | Selected mission<br>To view additional<br>information on the selected<br>field Project or<br>Division/Department<br>When completed, click on<br>"Confirm" |  |  |  |
|                                                                                        | Back Confirm                                                                                                    |                                                                                                    |  |  |  |

The expense report is created.

| N•ti <i>lus</i>                                                                   | A Traveller Name                                                   | Extense                                      |                                                        |
|-----------------------------------------------------------------------------------|--------------------------------------------------------------------|----------------------------------------------|--------------------------------------------------------|
| ense reports Expenses                                                             | Card expenses Refused expenses                                     | Report status Reporting                      | 2                                                      |
| loc No. : 486 😭 🔽<br>lission No. : 1257 🕒 2<br>Jurname : Bernini Giaconto (58887) | Report Amt. : 0.00 EUR Advance<br>Amt. to pay : 0.00 EUR Balance : | payment Outstanding : 0.00 EUR<br>0.00 EUR 5 | Expense Claim : 1_Expense Claim linked to TO           |
| Type <u>Date</u> ▼ <u>Receipt</u>                                                 | Type No. Tot. Curr. Amt. Tot. Local Am                             | t Local tax amount Country Project           | ct <u>Comment</u> <u>Advance payment</u> <u>Unpaid</u> |
|                                                                                   |                                                                    |                                              |                                                        |
|                                                                                   | 0                                                                  | 8                                            | 9                                                      |
| 🛃 Add an expe                                                                     | ense from a Mobility receipt                                       | Add an expense 💋 🧭                           | Submit Expense Report                                  |

- 1) Expense claim  $N^\circ$  (differs from TO/ Mission  $N^\circ$  )
- 2) To view and/or print the TO/ Mission related to this expense report
- 3 / 4 / 5) Fields updated by Notilus each time an expense is recorded in the report
- 6) Type of Expense report/claim
- 7) To add an expense when the receipt is stored on Mobility
- 8) To add an expense when the receipt is stored on the desktop
- 9) To submit the report once all invoices have been recorded

### Advance payment is not applicable to STF/TTF

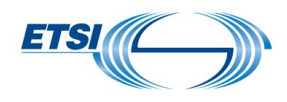

# II. How to record expenses

//\ In the example below, receipts are retrieved from the desktop.

If receipts are stored via mobility, use the button "Add an expense from a Mobility receipt" in place of "Add an expense".

# 2.1 Register expenses in Euros

Click on "Add an expense"

A new window is displayed

| Entering expense | Doc No. : | 486            | Report Amt. : 0.00 EUR Advance pays | ment Outstanding : 0.00 EUR | Expense Claim : 1 Expense Claim linked to  |
|------------------|-----------|----------------|-------------------------------------|-----------------------------|--------------------------------------------|
|                  | Surname : | Traveller Name | Amt. to pay: 0.00 EUR Balance :     | 0.00 EUR                    | Expense claim . I_Expense claim initied to |
|                  |           |                |                                     |                             | 6                                          |
| Date D           |           |                |                                     |                             |                                            |
|                  |           |                |                                     |                             |                                            |
|                  |           |                |                                     |                             |                                            |
|                  |           |                |                                     |                             |                                            |

Enter the date of the expense: using the calendar Once done, the field **Type** of expense appears

| Date |   | 15/02/2021 |
|------|---|------------|
| Туре | Þ |            |

The Expenses type can be selected:

- From the logos displayed for Hotel, Mileage, Parking fees, Subsistence and Toll
- From the list displayed when clicking on the boxes .....

Example for Subsistence expense:

A new window opens:

| Date          | 15/02/2021                 | Receipt No.         | 1 👘 🏫 🗐 No receipt               |
|---------------|----------------------------|---------------------|----------------------------------|
| Туре          | SUBSISTENCE - Meals/Drinks | Division/Department | EXT_PROJECTS - External Projects |
| Currency      | EUR - Euro                 | Project             | 565                              |
| Country       | A                          | Task                | TRAVEL                           |
|               |                            | Reason              |                                  |
| Actual amount | 0                          |                     |                                  |
| Comment       |                            |                     |                                  |
|               |                            |                     |                                  |
|               |                            |                     |                                  |

Currency: select the currency in which the expense is incurred (€ is displayed by default, to amend when required)

Actual amount: insert the amount paid and claimed.

Country: being the place where the expense is incurred; it can be selected from flags shown or by clicking on the boxes

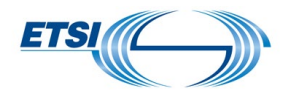

Comment: this field is not mandatory; the traveller may add any information deemed relevant.

Division/Department, Project, Task: Information retrieved from the Travel Order and inserted automatically by Notilus.

Example for Hotel expense:

Note: **For Hotel expense**, a maximum allowance is automatically calculated. To check, link to the concerned country. The complete table is available on <u>STF/TTF portal</u>, with <u>ETSI Travel Rules</u>

Same first steps: click on "**Add an expense**" Insert the date Then select the type of expense: Hotel.

A new window is displayed.

Currency: EUR Euro is displayed by default. It can be amended if required. In this example: € is correct.

Country: indicate where the expense was incurred: France

Number: indicate the number of nights in hotel. In this example :1

Once done, a new field is displayed: "**Actual amount**". Insert the amount paid and claimed Add any relevant information in the field "**Comment**"

| BEFORE |           |                        | , | AFTER         |                        |
|--------|-----------|------------------------|---|---------------|------------------------|
|        | Date      | 15/02/2021             |   | Date          | 15/02/2021             |
|        | Туре      | HOTEL - Hotel (nights) |   | Туре          | HOTEL - Hotel (nights) |
|        | Currency  | EUR - Euro             |   | Currency      | EUR - Euro             |
|        | Country 🕨 | A                      |   | Country       | <u>FR-FRANCE</u>       |
|        |           |                        |   | Number        | 1 🗕                    |
|        | Number 🕨  | 0                      |   | Actual amount | <b>[</b>               |
|        | Comment   |                        |   | Comment       |                        |
|        |           |                        |   |               |                        |
|        |           |                        |   |               |                        |

Important: when the amount claimed exceeds the maximum allowance, an alert will be displayed by Notilus:

| Number        | 1   | Max. amount Warning = 170 EUR |
|---------------|-----|-------------------------------|
| Actual amount | 250 | A                             |

In such case, the traveller must add in the field "**Comment**" any information to justify the cost incurred but the whole amount might not be refunded.

Note: The alert will not prevent the traveller from submitting the expense.

2.2 Attach the justification (copy of the invoice, bank statement, boarding pass...)

View once all fields have been completed.

| ETSI |  |
|------|--|
|      |  |

| Date          | 15/02/2021                 | Receipt No.         | 1 to receipt                     |
|---------------|----------------------------|---------------------|----------------------------------|
| Туре          | SUBSISTENCE - Meals/Drinks | Division/Department | EXT_PROJECTS - External Projects |
| Currency      | EUR - Euro                 | Project             | 565                              |
| Country       | FR - FRANCE                | Task                | TRAVEL                           |
| Actual amount | 32                         | Reason              |                                  |
| Comment       | Lunch                      |                     |                                  |
|               |                            |                     |                                  |
|               |                            |                     |                                  |
|               |                            |                     |                                  |
|               | E Back 🕂 Confir            | m and add           | Confirm                          |

Then, the traveller must attach the relevant justification.

| On the top right, click on | PDF   | to add a PDF document or on | <del>(</del> ) | to add a GIF or JPG document. |
|----------------------------|-------|-----------------------------|----------------|-------------------------------|
| Select the Type using the  | boxes | A                           |                |                               |

For Bank Statement: "**BANK\_STATEMENT – Bank statement and/or each receipt**" For Boarding Pass: "**BOARDING\_PASS – Boarding pass**"

The lines related to justification other than invoices show a null amount.

Then click on "Confirm" if it's the last expense, or "Confirm and add" to record other expenses in the report.

If the traveller selects "**Confirm and add**", Notilus will display automatically the field **Date** for the next expense to be recorded.

The expense is recorded and Notilus updates accordingly the fields: "**Report amount**", "**Amount to pay**" and "**Balance**".

**Note**: the box "**No receipt**" must be ticked when the receipt for the expense is not provided. In such case, the refund of the expense will be subject to ETSI Secretariat approval.

#### "Mobility" users

If the traveller use Mobility and click on "Add an expense from a mobility receipt":

With this option, most information retrieved from the picture of the invoice taken via Notilus Mobility (OCR technology) will be automatically inserted when the traveller records the expense, and the copy of the invoice will be attached at the same time.

A new window is displayed with the list of all receipts stored in Notilus Mobility and not yet recorded in an expense report.

It is recommended to always keep the box "Only non-used receipts" ticked.

| When the quality of the picture is good, all the details of the invoice will be correctly reflected (date, amount, currency, type or expense). |
|----------------------------------------------------------------------------------------------------|
| Example: meal invoice for 22,40 € incurred on February 14th, 2021.                                                                             |
| O 14/02/2021 22.4 EUR                                                                                                    |

Page 7 | 23 Version October 2023

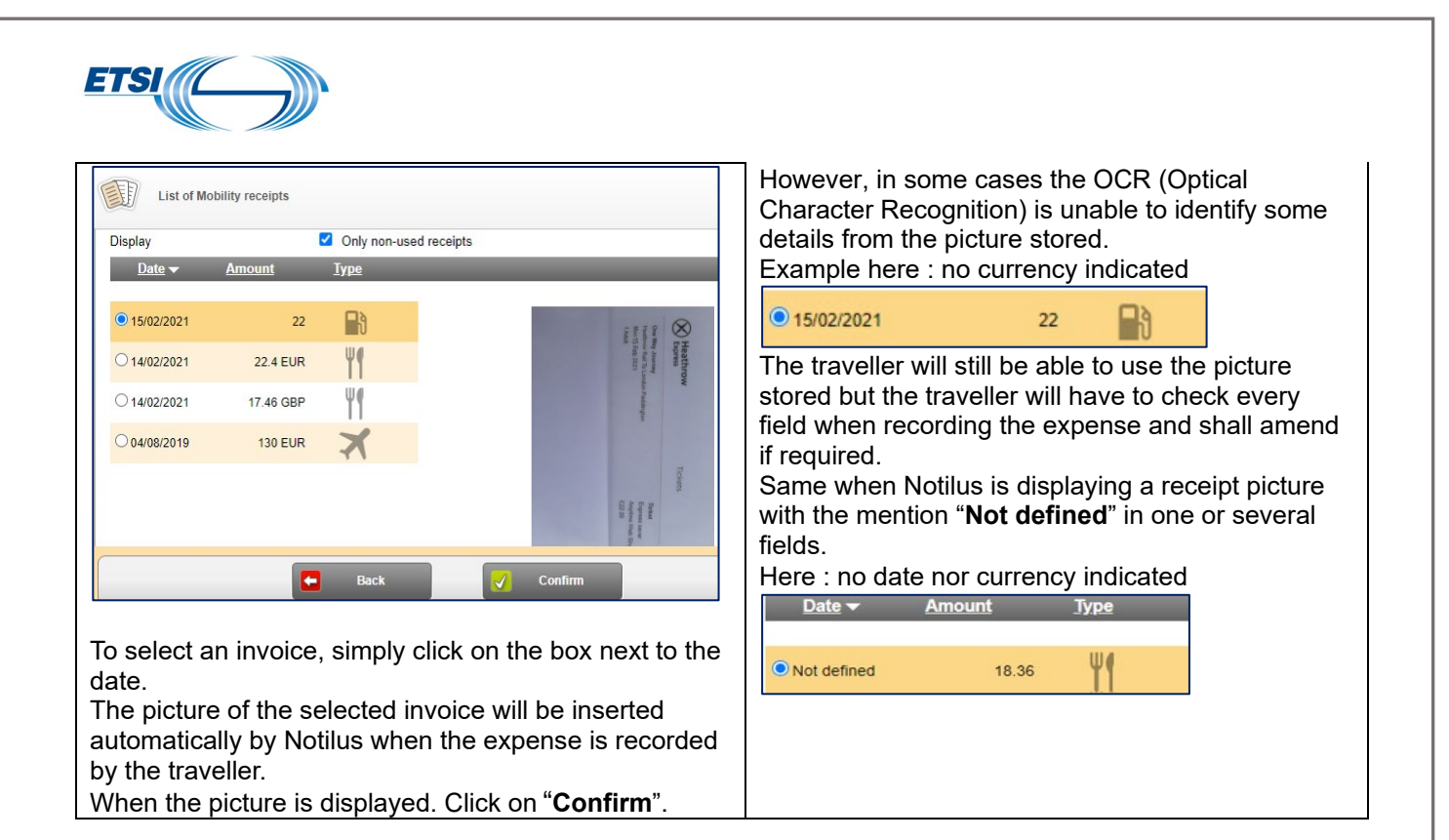

### 2.3 Submit your expense report

Before submitting, you can check the list of all documents attached to the expense report.

|           | Re             | port No. 486   |          |                                                         | With :                                                 |
|-----------|----------------|----------------|----------|---------------------------------------------------------|--------------------------------------------------------|
|           |                |                |          |                                                         | 2) Their respective type                               |
|           | Documents a    | archived on    | the rep  | ort                                                     | 3) Their respective expenses and                       |
|           |                |                |          |                                                         | amount                                                 |
|           |                |                |          |                                                         | 4) Their respective receipt number                     |
|           | Images archiv  | ed on the ex   | pense    |                                                         | 5) Their respective types of                           |
|           | 2              | 5              | 4        | 5                                                       | document :pdf, gif, scan, receipt                      |
| Date      | Туре           | Tot. Curr. Amt | . Receip | t                                                       | retrieved from Mobility etc.                           |
| 15/02/202 | SUBSISTENCE    | 32.00 EUR      | 1        | 16/02/2021 09:53<br>(INVOICE Meal 32€ 15FEB.pdf) 6      | 6) To view any invoice, click on the                   |
| 11/02/202 | PLANE          | 325.00 EUR     | 2        | 16/02/2021 15:50<br>(INVOICE TKT 278£.pdf)              | relevant link.<br>To delete a receipt associated to an |
| 14/02/202 | I LOCAL_TRSP   | 52.00 GBP      | 3        | 18/02/2021 10:02<br>(INVOICE TAXI LON 52£.pdf)          | expense, click on 📧                                    |
| 15/02/202 | 1 HOTEL        | 140.00 EUR     | 4        | 19/02/2021 14:57<br>(INVOICE HOTEL MERCURE 140€.pdf)    | 7) To add, if required, another                        |
| 15/02/202 | BANK_STATEMENT | 0              | 5        | 22/02/2021 10:00<br>(BANK STATEMENT BERNINI.pdf)        | recorded with its invoice,                             |
| 14/02/202 | SUBSISTENCE    | 22.40 EUR      | 6        | 19/02/2021 11:40<br>(JustifMobility20210219 114009.jpg) | click on 👩                                             |
| 11/02/202 | LOCAL_TRSP     | 25.88 EUR      | 7        | 19/02/2021 09:47<br>(JustifMobility20210219_094705.jpg) |                                                        |
| 14/02/202 | SUBSISTENCE    | 17.46 GBP      | 8        | 19/02/2021 09:46<br>(JustifMobility20210219_094618.jpg) |                                                        |

A new window pops up:

| Add documents X                                                                                          | Click on " <b>Browse</b> " and select the document from the list displayed as shown |
|----------------------------------------------------------------------------------------------------|-------------------------------------------------------------------------------------|
| For the expense 2 - 11/02/2021 - PLANE - 325 EUR  Via HTTP:  (The selected file size cannot exceed 3 Mo) | previously.                                                                         |

When all expenses for this mission have been recorded, the traveller can submit his claim. Click on **"Submit the Report**".

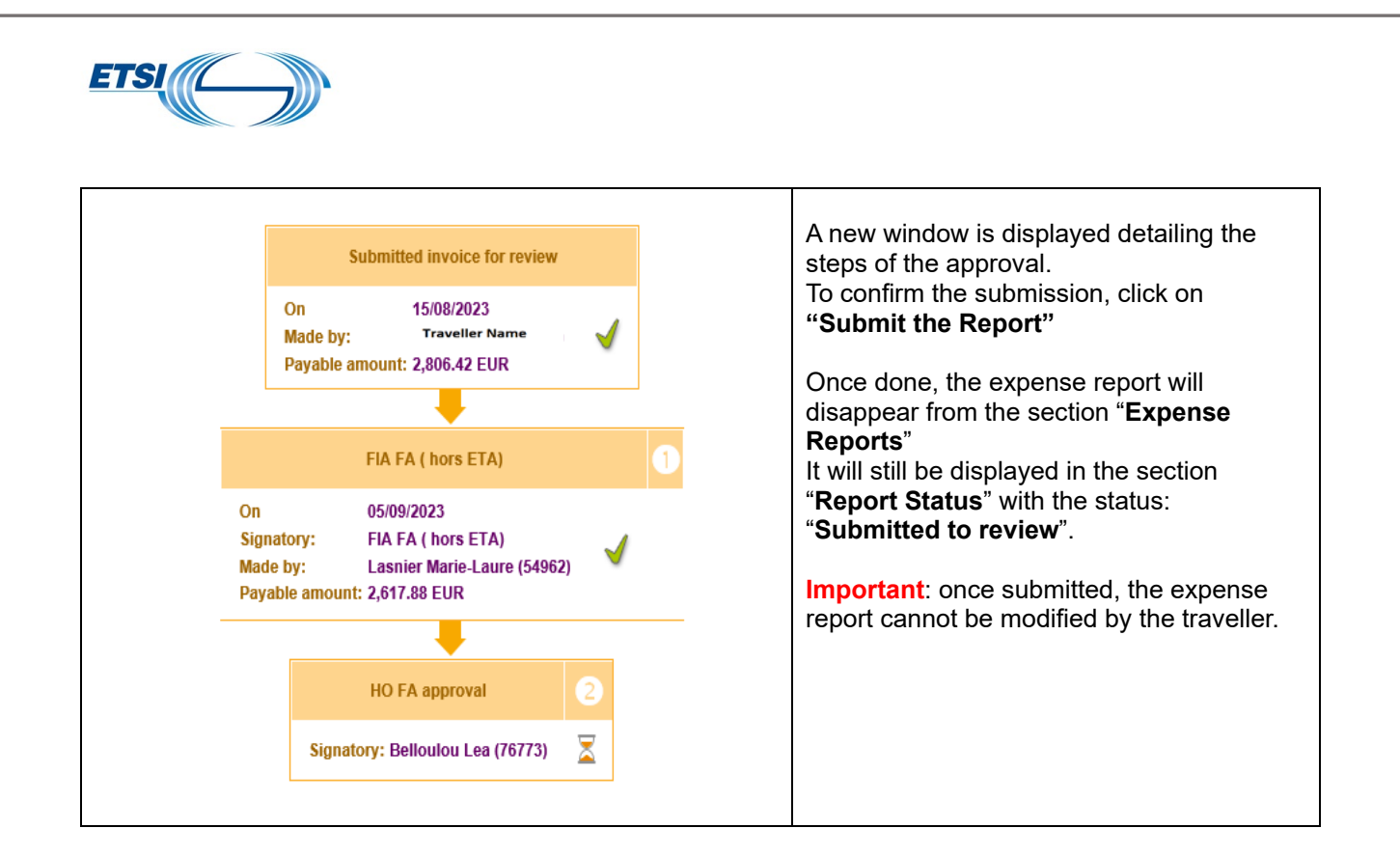

# 2.4 The Report status

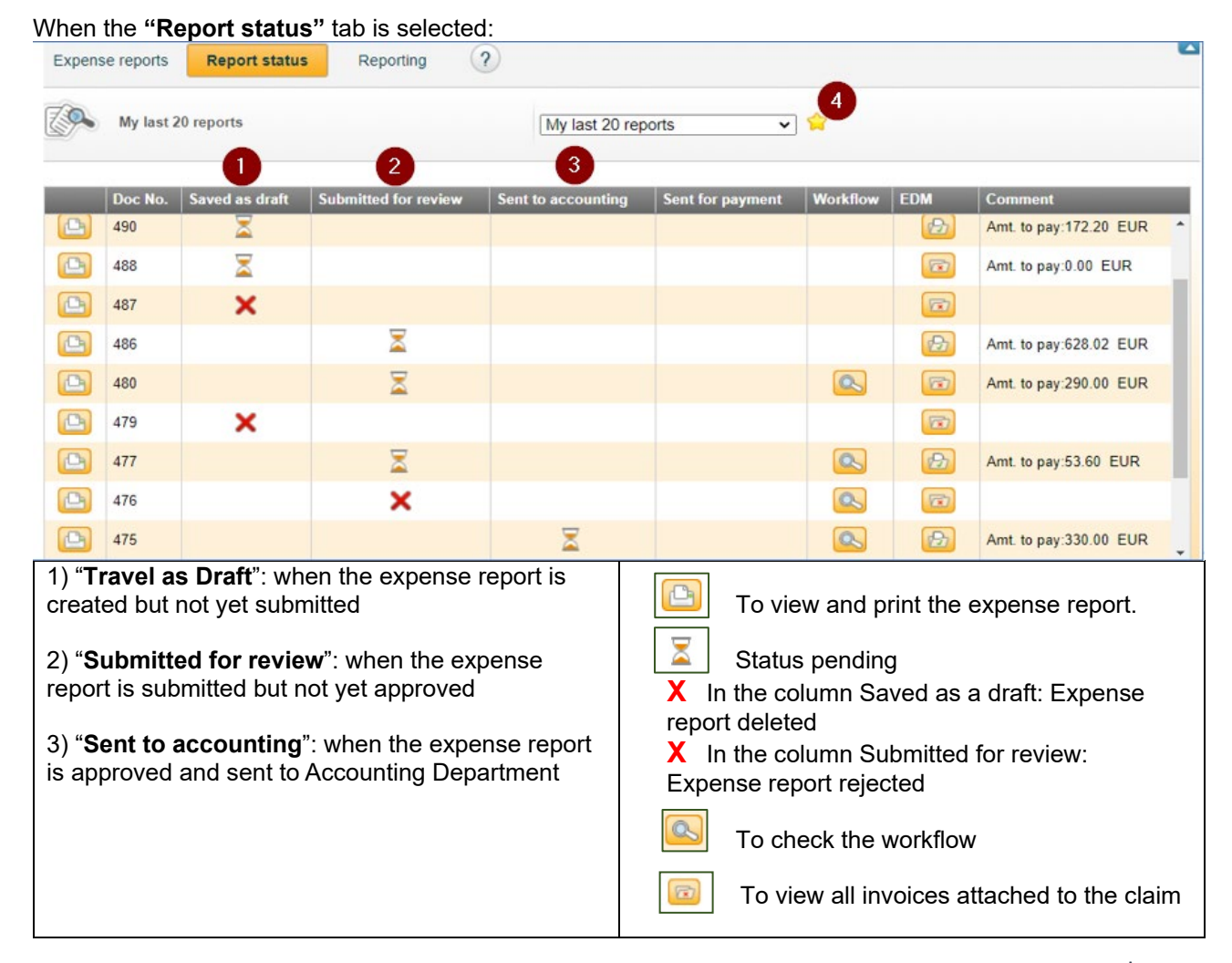

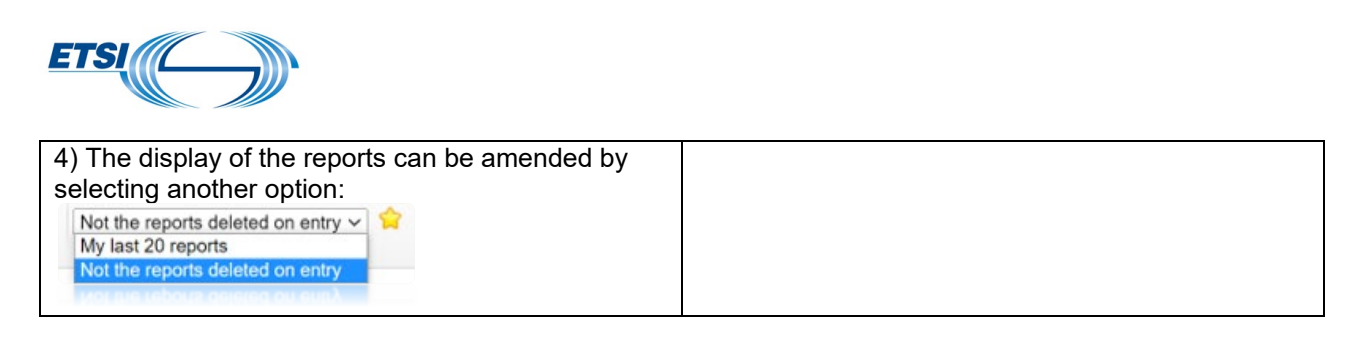

### 2.5 Particular cases:

### 2.5.1 How to record expenses in Foreign currency paid by credit card

In this example: airline ticket in the amount of 278,77 GBP in London, UK (equivalent 325€) Follow the same steps as previously: Click on "**Add an expense**"

A new window is displayed.

Insert the date of the expense. Once done, the field Type of expense appears.

Select the expense **Type** from the scrolling menu using the boxes . Here : "**PLANE – Expense for Plane ticket**"

| 7 | Doc No. : 486<br>Mission No. : 125<br>Surname : T | 6<br>57<br><b>'raveller Name</b> | Report Amt. : 32.00 EUR<br>Amt. to pay : 32.00 EUR | Advaı<br>Balan | nce payment Outstanding<br>nce : | : 0.00 EUR<br>32.00 EUR | Expense Claim : 1_Expense Claim linked to TO |
|---|---------------------------------------------------|----------------------------------|----------------------------------------------------|----------------|----------------------------------|-------------------------|----------------------------------------------|
|   | Date                                              | 11/02/2021                       |                                                    |                | Receipt No.                      | 2                       | No receipt                                   |
|   | Туре                                              | PLANE - Expense fo               | <u>r plane ticket</u>                              |                | Division/Department              | EXT_PROJECTS            | 3 - External Projects                        |
|   | Currency                                          | EUR - Euro                       |                                                    |                | Trole                            | 565                     |                                              |
|   | Actual amount                                     | U                                |                                                    |                | IdSK                             | TRAVEL                  |                                              |
|   | Comment                                           |                                  |                                                    |                |                                  |                         |                                              |
|   |                                                   |                                  |                                                    |                |                                  |                         |                                              |
|   |                                                   |                                  | Back                                               | Confi          | rm and add                       | Confirm                 |                                              |
|   |                                                   |                                  |                                                    |                |                                  |                         |                                              |

Actual amount: indicate the amount in euros debited from the traveller's bank account, bank fees included: here 325 €.

**Comment**: insert any relevant information such as: amount debited for a return ticket LHR NICE LHR for an amount of 278,77 £. (Bank statement must be provided).

**Note**: if the traveller's bank account is in foreign currency, he shall convert the amount debited from his account into euros, indicate the rate applied in the field" Comment" and provide the relevant documentation in support.

The traveller must attach the copy of the relevant invoice as shown previously.

Click then on "Confirm" if it's the last expense, or "Confirm and add" to record other expenses in the report.

| Image: State in the second state in the field Receipt indicates that a copy of the bill is attached to the second state in the field Receipt indicates that a copy of the bill is attached to the second state in the field Receipt indis state in the field Receipt indicates the  | ETSI                                                                |                           |                                                      |                      |                    |                           |         |                    |                                                                    |              |
|----------------------------------------------------------------------------------------------------|---------------------------------------------------------------------|---------------------------|------------------------------------------------------|----------------------|--------------------|---------------------------|---------|--------------------|--------------------------------------------------------------------|--------------|
| Image: State of the second set of the second set of t | Doc No. : 486 2 2<br>Mission No. : 1957 1<br>Surname : Traveller Na | ame                       | Report Amt. : 357.00 EUR<br>Amt. to pay : 357.00 EUR | Advance<br>Balance : | payment Outstandin | g: 0.00 EUR<br>357.00 EUR |         |                    | Expense Claim : 1_Expense Claim linked to TO<br>List of Expenses v |              |
| Image: Second Second | Type <u>Dat</u>                                                     | <u>e</u> ▼ <u>Receipt</u> | <u>Type No.</u>                                      | Tot. Curr. Amt.      | Tot. Local Amt Loc | cal tax amount Country    | Project | <u>Comment</u>     |                                                                    |              |
| If if young 202 2 0 Deense to goe to a 3 200 UK 3200 UK 3200 UK | + 🚺 📝 15                                                            | February 2021 1 🞯         | Meals/Drinks 1                                       | 32.00 EUR            | 32.00 EUR          | 0.00 EUR FR               | 85      | lunch              |                                                                    |              |
| Image: Section of the section of the section of th | + 🖲 📝 🛛 111                                                         | February 2021 2 👩         | Expense for plane ticket 1                           | 325.00 EUR           | 325.00 EUR         | 0.00 EUR                  | 85      | Amount debited for | a Return ticket LHR NICE LHR @278.77£ . Bank statem                | ent provided |
| Image: Click on Image: Click on this icon to delete the expense details         Image: Click on this icon to delete the expense line.         Image: Click on this icon to delete the expense line.         Image: Click on this icon to delete the expense line.         Image: Click on this icon to delete the expense line.         Image: Click on this icon to delete the expense line.         Image: Click on this icon to delete the expense line.         Image: Click on this icon to delete the expense line.         Image: Click on this icon to delete the expense line.         Image: Click on this icon to delete the expense line.         Image: Click on this icon to delete the expense line.         Image: Click on this icon to delete the expense line and make a change if required.         Image: Click on this icon to delete the expense line and make a change if required.         Image: Click on this icon to delete the expense line and make a change if required.         Image: Click on this icon to delete the expense line and make a change if required.         Image: Click on this icon to delete the expense line and make a change if required.         Image: Click on this icon to delete the expense line and make a change if required.         Image: Click on this icon to delete the expense line and the table.         Image: Click on this icon to delete the expense line and the table.         Image: Click on this icon to the expense in the table.         Image: Click on "Add an expe                                                                                                    | •                                                                   | -                         | _                                                    | -                    | Ą                  | 0 P                       |         | -                  | _                                                                  |              |
| •••••••••••••••••••••••••••••                                                                                                    |                                                                     |                           |                                                      |                      |                    |                           |         |                    |                                                                    |              |
| Click on  (on the left side) to view the expense details  Use (on the left side) to view the expense details  Use (on this income the expense income the expense income the expense line.  Click on this icon to delete the expense line.  Click on this icon to edit the expense line and make a change if required.  Click on this icon to edit the expense line and make a change if required.  Click on the expense is to expense line into the field Receipt indicates that a copy of the bill is attached to the report.  Click on the expense is to expense in foreign currency paid Cash  Same first steps: Click on "Add an expense" and insert the date.  Select the Type of expense using the boxes Once done, a new window is displayed.  Currency: EUR Euro is displayed by default. It must be amended for the correct currency, here: Pounds £                                                                                                    |                                                                     |                           | Add an expense from                                  | a Mobility receipt   |                    | Add an expense            |         | 🌛 Submit Expen     | se Report                                                          |              |
| Click on <ul> <li>(on the left side) to view the expense details</li> </ul> Image: Substance MealsDimes <ul> <li>Substance MealsDimes</li> <li>DivisionDepartment</li> <li>EXT_PROJECTS-External Projects</li> <li>Substance MealsDimes</li> <li>DivisionDepartment</li> <li>EXT_PROJECTS-External Projects</li> <li>Substance MealsDimes</li> <li>DivisionDepartment</li> <li>EXT_PROJECTS-External Projects</li> <li>Substance MealsDimes</li> <li>DivisionDepartment</li> <li>EXT_PROJECTS-External Projects</li> <li>Substance MealsDimes</li> <li>DivisionDepartment</li> <li>EXT_PROJECTS-External Projects</li> <li>Substance MealsDimes</li> <li>DivisionDepartment</li> <li>Ext_PROJECTS-External Projects</li> <li>Substance MealsDimes</li> <li>DivisionDepartment</li> <li>Ext_PROJECTS-External Projects</li> <li>Substance MealsDimes</li> <li>DivisionDepartment</li> <li>Ext_PROJECTS-External Projects</li> <li>Substance MealsDimes</li> <li>DivisionDepartment</li> <li>Ext_PROJECTS-External Projects</li> <li>DivisionDepartment</li> <li>DivisionDepartment</li> <li>Ext_PROJECTS-External Projects</li> </ul> <li>Click on this icon to delete the expense line and make a change if required.</li> <li>Image: DivisionDepartment</li> <li>DivisionDepartment</li> <li>DivisionDepartment</li> <li>DivisionDepartment</li> <li>Ext_Projects Based (missing invoice), Notilus will display this icon in the field Receipt</li> <li>         DivisionDepartment</li> <li></li>                                                                                                    |                                                                     |                           |                                                      |                      |                    |                           |         |                    |                                                                    |              |
| Date       15 February 2021       Receipt       1         Type       SUBSISTENCE-Meals/Drinks       Division/Department       EXT_PROJECTS-External Projects         No.       1       Project       85-565         Actual amount       32.00 EUR       Project       85-565         Comment       Lunch       Bits       919-174.5K_1         Image:       Click on this icon to delete the expense line and make a change if required.       919-174.5K_1         Image:       Click on this icon to edit the expense line and make a change if required.       Image: Click on this icon to edit the expense line and make a change if required.         Image:       The camera with a green tick in the field Receipt indicates that a copy of the bill is attached to the report.         If the box No receipt is ticked (missing invoice), Notilus will display this icon in the field Receipt       Image: Click on "Add an expense" and insert the date.         Select the Type of expense using the boxes       Image: Click on a maximum due boxes       Image: Click on a maximum due boxes         Once done, a new window is displayed.       Image: Click       Image: Click on the date.         Clurrency:       EUR Euro is displayed by default. It must be amended for the correct currency, here: Pounds £                                                                                                    | Click on 🕂                                                          | (on the lef               | t side) to view t                                    | he expe              | nse detail         | S                         |         |                    |                                                                    |              |
| Type       SUBSISTENCE-Mealsbrinks       Division/Department       EXT_PROJECTS-External Projects         No.       1       Country       PR-FRANCE         Project       85-655       1         Subsisting amount       32:00 EUR       Project       85-655         Task       919-TASK_1       1         Image: Click on this icon to delete the expense line and make a change if required.       Image: Click on this icon to edit the expense line and make a change if required.         Image: Click on this icon to edit the expense line and make a change if required.       Image: Click on this icon to edit the expense line and make a change if required.         Image: Click on this icon to edit the expense line and make a change if required.       Image: Click on this icon to edit the expense line and make a change if required.         Image: Click on this icon to edit the expense line and make a change if required.       Image: Click on this icon to edit the expense line and make a change if required.         Image: Click on this icon to edit the expense line and make a change if required.       Image: Click on the field Receipt         If the box No receipt is ticked (missing invoice), Notilus will display this icon in the field Receipt       Image: Click on the field Receipt         Same first steps: Click on "Add an expense" and insert the date.       Select the Type of expense using the boxes       Image: Click on the other correct currency, here: Pounds £         Currency: EUR Euro is displayed                                                                                                    | Date 15 Feb                                                         | oruary 2021               |                                                      |                      |                    |                           | Rec     | eipt               | 1                                                                  |              |
| No.       1       Country       FR-FRANCE         Actual amount       3200 EUR       Project       85-66         Countent       Junch       Task       919-TASK_1         Image: Click on this icon to delete the expense line.       The camera with a green tick in the field Receipt indicates that a copy of the bill is attached to the report.         If the box No receipt is ticked (missing invoice), Notilus will display this icon in the field Receipt       Image: Click on "Add an expense" and insert the date.         Same first steps:       Click on "Add an expense" and insert the date.         Select the Type of expense using the boxes       Image: Click one, a new window is displayed.         Currency:       EUR Euro is displayed by default. It must be amended for the correct currency, here: Pounds £                                                                                                    | Type SUBS                                                           | ISTENCE-Meals/Drinl       | (5                                                   |                      |                    |                           | Divi    | sion/Department    | EXT_PROJECTS-External Projects                                     |              |
| Add amount       32.00 EUR       Tools of work         Comment       Junch       Tools of work         Image: Click on this icon to delete the expense line.       Image: Click on this icon to edit the expense line and make a change if required.         Image: Click on this icon to edit the expense line and make a change if required.       Image: Click on this icon to edit the expense line and make a change if required.         Image: Click on this icon to edit the expense line and make a change if required.       Image: Click on this icon to edit the expense line and make a change if required.         Image: Click on this icon to edit the expense line and make a change if required.       Image: Click on this icon to edit the expense line and make a change if required.         Image: Click on this icon to edit the expense line and make a change if required.       Image: Click on this icon to edit the expense line and make a change if required.         Image: Click on this icon to edit the expense line and make a change if required.       Image: Click on the field Receipt         If the box No receipt is ticked (missing invoice), Notilus will display this icon in the field Receipt       Image: Click on the field Receipt         2.5.2 How to record expenses in foreign currency paid Cash       Image: Click on "Add an expense" and insert the date.         Select the Type of expense using the boxes       Image: Click on the field Receipt is displayed.         Currency: EUR Euro is displayed by default. It must be amended for the correct currency, here: Pounds £ <td>No. 1</td> <td></td> <td></td> <td></td> <td></td> <td></td> <td>Cou</td> <td>ntry</td> <td>FR-FRANCE</td> <td></td>                                                                                                    | No. 1                                                               |                           |                                                      |                      |                    |                           | Cou     | ntry               | FR-FRANCE                                                          |              |
| <ul> <li>Click on this icon to delete the expense line.</li> <li>Click on this icon to edit the expense line and make a change if required.</li> <li>The camera with a green tick in the field <b>Receipt</b> indicates that a copy of the bill is attached to the report.</li> <li>If the box <b>No receipt</b> is ticked (missing invoice), Notilus will display this icon in the field <b>Receipt</b></li> <li>2.5.2 How to record expenses in foreign currency paid Cash</li> <li>Same first steps: Click on "<b>Add an expense</b>" and insert the date.</li> <li>Select the Type of expense using the boxes</li></ul>                                                                                                    | Actual amount 32.00<br>Comment lunch                                | EUR                       |                                                      |                      |                    |                           | Task    | (                  | 919-TASK_1                                                         |              |
| <ul> <li>Click on this icon to edit the expense line and make a change if required.</li> <li>The camera with a green tick in the field Receipt indicates that a copy of the bill is attached to the report.</li> <li>If the box No receipt is ticked (missing invoice), Notilus will display this icon in the field Receipt</li> <li>2.5.2 How to record expenses in foreign currency paid Cash</li> <li>Same first steps: Click on "Add an expense" and insert the date.</li> <li>Select the Type of expense using the boxes Once done, a new window is displayed.</li> <li>Currency: EUR Euro is displayed by default. It must be amended for the correct currency, here: Pounds £</li> </ul>                                                                                                    | Click on                                                            | this icon to              | delete the exp                                       | ense line            | Э.                 |                           |         |                    |                                                                    | •            |
| <ul> <li>The camera with a green tick in the field Receipt indicates that a copy of the bill is attached to the report.</li> <li>If the box No receipt is ticked (missing invoice), Notilus will display this icon in the field Receipt</li> <li>2.5.2 How to record expenses in foreign currency paid Cash</li> <li>Same first steps: Click on "Add an expense" and insert the date.</li> <li>Select the Type of expense using the boxes</li></ul>                                                                                                    | Click on t                                                          | his icon to               | edit the expens                                      | se line ar           | nd make a          | a change if r             | equi    | red.               |                                                                    |              |
| <ul> <li>report.</li> <li><u>If the box No receipt is ticked (missing invoice), Notilus will display this icon in the field Receipt</u></li> <li>2.5.2 How to record expenses in foreign currency paid Cash</li> <li>Same first steps: Click on "Add an expense" and insert the date.</li> <li>Select the Type of expense using the boxes </li> <li>Once done, a new window is displayed.</li> <li>Currency: EUR Euro is displayed by default. It must be amended for the correct currency, here: Pounds £</li> </ul>                                                                                                    | The came                                                            | era with a g              | reen tick in the                                     | field <b>Re</b>      | ceipt ind          | icates that a             | сор     | y of the b         | ill is attached to the                                             |              |
| If the box No receipt is ticked (missing invoice), Notilus will display this icon in the field Receipt 2.5.2 How to record expenses in foreign currency paid Cash Same first steps: Click on "Add an expense" and insert the date. Select the Type of expense using the boxes Once done, a new window is displayed. Currency: EUR Euro is displayed by default. It must be amended for the correct currency, here: Pounds £                                                                                                    | report.                                                             |                           |                                                      |                      |                    |                           |         |                    |                                                                    |              |
| 2.5.2 How to record expenses in foreign currency paid Cash<br>Same first steps: Click on " <b>Add an expense</b> " and insert the date.<br>Select the Type of expense using the boxes Once done, a new window is displayed.<br>Currency: EUR Euro is displayed by default. It must be amended for the correct currency, here: Pounds £                                                                                                    | If the box No red                                                   | <b>ceipt</b> is tick      | ed (missing inv                                      | voice), N            | otilus will        | display this              | icon    | in the fiel        | d Receipt                                                          |              |
| 2.5.2 How to record expenses in foreign currency paid Cash<br>Same first steps: Click on " <b>Add an expense</b> " and insert the date.<br>Select the Type of expense using the boxes Once done, a new window is displayed.<br>Currency: EUR Euro is displayed by default. It must be amended for the correct currency, here: Pounds £                                                                                                    |                                                                     |                           |                                                      |                      |                    |                           |         |                    |                                                                    |              |
| Same first steps: Click on " <b>Add an expense</b> " and insert the date.<br>Select the Type of expense using the boxes Once done, a new window is displayed.<br>Currency: EUR Euro is displayed by default. It must be amended for the correct currency, here: Pounds £                                                                                                    | 2.5.2                                                               | How to re                 | cord expense                                         | s in fore            | eign curre         | ency paid C               | Cash    | )                  |                                                                    |              |
| Select the Type of expense using the boxes Once done, a new window is displayed. Currency: EUR Euro is displayed by default. It must be amended for the correct currency, here: Pounds £                                                                                                    | Same first stops                                                    | · Click on "              | Add an oxnon                                         | eo" and i            | insort the         | date                      |         |                    |                                                                    |              |
| Once done, a new window is displayed. Currency: EUR Euro is displayed by default. It must be amended for the correct currency, here: Pounds £                                                                                                    | Select the Type                                                     | of expense                | using the boxe                                       | es 🔝                 |                    | date.                     |         |                    |                                                                    |              |
| Currency: EUR Euro is displayed by default. It must be amended for the correct currency, here: Pounds $\pounds$                                                                                                    | Once done, a ne                                                     | w window                  | is displayed.                                        |                      |                    |                           |         |                    |                                                                    |              |
|                                                                                                    | Currency: EUR I                                                     | Euro is disp              | played by defau                                      | ılt. It mus          | st be ame          | nded for the              | cor     | rect curre         | ncy, here: Pounds £                                                |              |
| To do so, click on " <b>EUR – Euro</b> "                                                                                                    | To do so, click o                                                   | n " <b>EUR – E</b>        | uro"                                                 |                      |                    |                           |         |                    |                                                                    |              |

Delete: "**EUR**" and select "**£**" from the financial acronym displayed. Currency can also be selected by entering the first letter of the currency code.

Then click on the box A and select the relevant one from the list. Once the correct currency is selected, Notilus will automatically insert the **BCE rate** of exchange applicable on the day the expense was incurred.

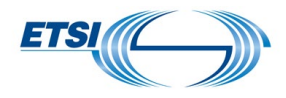

However, if the rate of exchange applied to the expense when it was incurred is different from the BCE rate automatically inserted by Notilus, the traveller can amend it.

First delete the amount inserted, then insert the new rate effectively applied to the expense. Important: when the traveller modifies the exchange rate, all relevant information must be inserted in the field Comment, and the exchange receipt/bank transaction statement shall be attached in support.

Country: indicate in which one the expense incurred, using the flag displayed.

Actual amount: insert the amount of the bill.

**Comment**: add any relevant information, such as "paid the equivalent of xx €/ exchange receipt provided" and attach the copy of the invoice as shown previously.

Display when the fields **Country**, **Actual amount** and **Comment** have been updated and the copy of the invoice attached.

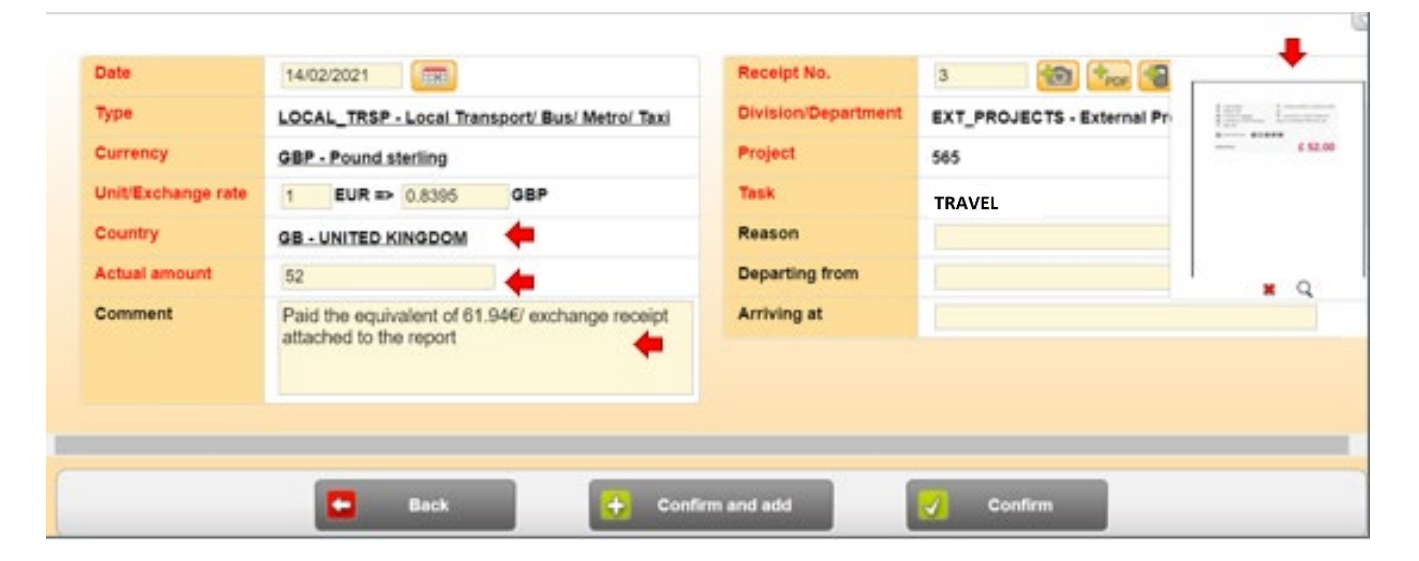

Click on "Confirm" if it's the last expense, or "Confirm and add" to record other expenses in the report.

The taxi bill is added to the expense report. **Note:** both amounts in € and in foreign currency are displayed for payment in cash

| Expe<br>oc No<br>issio | nse re<br>. :<br>n No. :<br>ne : | 486<br>1957<br>Trav | Expe | nses Card        | expe | enses | Refused expenses<br>Report Amt. : 418 94 EUR<br>Amt. to pay : 418 94 EUR | Repo<br>Adv<br>Bal | ort status Ri<br>vance payment Ou<br>ance : | eporting ?<br>tatanding : 0.00<br>418.94 | EUR      |          |         |           | Expense Claim : 1_Expense Claim linked to TO<br>List of Expenses v 1 |
|------------------------|----------------------------------|---------------------|------|------------------|------|-------|--------------------------------------------------------------------------|--------------------|---------------------------------------------|------------------------------------------|----------|----------|---------|-----------|----------------------------------------------------------------------|
|                        |                                  |                     | Type | Date             | Re   | reip  | Type                                                                     | No.                | Tot. Curr. Amt.                             | Tot. Local Amt                           | Local ta | x amount | Country | Project   | Comment                                                              |
|                        |                                  | 6                   |      | 15 February 2021 | 1    | 0/    | Meals/Drinks                                                             | 1                  | 32.00 EUR                                   | 32.00 EUR                                |          | 0.00 EUR | FR      | 85        | lunch                                                                |
| 6                      | *                                |                     |      | 11 February 2021 | 2    | ø     | Expense for plane ticket                                                 | 1                  | 325.00 EUR                                  | 325.00 EUR                               |          | 0.00 EUR |         | 85        | Amount debiled for a Return ticket LHR NICE LHR @278.77£ . Be        |
|                        | *                                | 8                   |      | 14 February 2021 | 3    | 0     | Local Transport/ Bus/ Metro/ Taxi                                        | 1                  | ♦ 52.00 GBP                                 | 61.94 EUR                                | ٠        | 0.00 EUR | GB      | 85        | Paid the equivalent of 61 946/ exchange receipt attached to the re   |
| Ē                      |                                  |                     | -    | _                |      |       | _                                                                        |                    | 9                                           | 0.0                                      |          | -        | -       | _         |                                                                      |
|                        |                                  |                     |      |                  | R    |       | Add an expense from a Mobility n                                         | ecelpi             |                                             | Add an expe                              | nse      |          | i Sut   | mit Exper | ise Report                                                           |

Page 12 | 23 Version October 2023

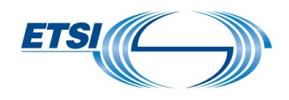

# III. How to deal with rejected expenses

### General information: How to deal with rejected expenses:

- When an expense is not allowed or not compliant with ETSI Travel rules, it will be rejected by the ETSI Secretariat. The traveller will always receive a notification of refusal on the Notilus homepage and via an e-mail.
- Rejected expenses can be retrieved by the traveller in the Section "**Expenses**", subdivision "**Refused Expenses**". This can be done only once a new expense report is created.
- The traveller is allowed to claim again a refused expense (amended or not) but shall provide a proper justification.
- If the traveller cannot justify a cost which has been rejected, the traveller can delete it in Notilus

### 3.1 Record the invoices without making any change

First example: the traveller is notified on his home page that one expense has been rejected.

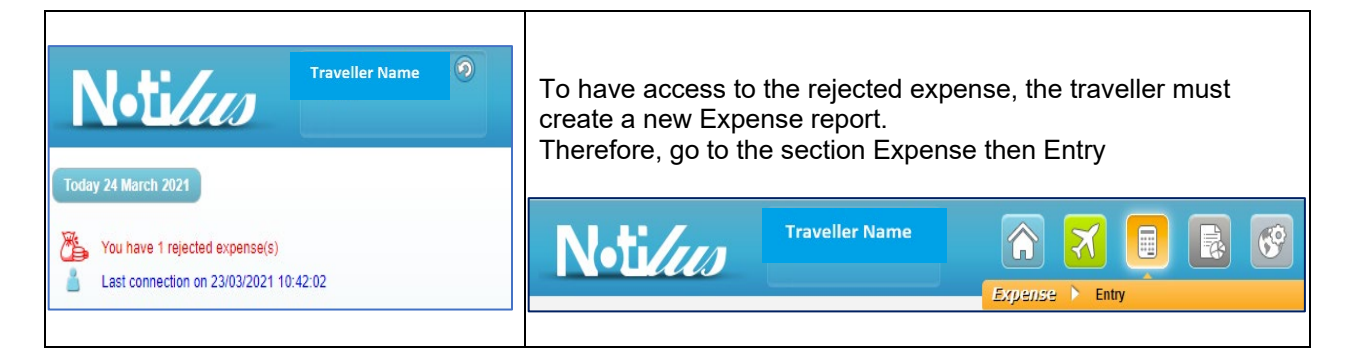

### Click on "Add a report"

| Select the relevant magnifier                                      | mission by clicking on the                                                               | Notilus will fill out automatically all remaining fields (Project, Task)     |                                                                                                    |  |
|--------------------------------------------------------------------|------------------------------------------------------------------------------------------|------------------------------------------------------------------------------|----------------------------------------------------------------------------------------------------|--|
| General info                                                       | rmation on the expense report                                                            | Gene                                                                         | ral information on the expense report                                                                                             |  |
| Expense Claim :<br>Mission :<br>Division/Department :<br>Project : | 1_Expense Claim linked to TO ♥ ①<br>©<br>EXT PROJECTS - External Projects<br>▲ • • ▲ • • | Expense Claim :<br>Mission :<br>Division/Department :<br>Project :<br>Task : | 1_Expense Claim linked to TO ♥ ①<br>1361 - MEETING STF 585 TEST #3 PARIS ( )<br>EXT_PROJECTS - External Projects<br>585<br>TRAVEL |  |
| e Back                                                             | Confirm                                                                                  |                                                                              | Back Confirm                                                                                                    |  |

After confirming, the new expense report appears:

| TSI                                                                   |                                                                                                    |                                                |
|-----------------------------------------------------------------------|----------------------------------------------------------------------------------------------------|------------------------------------------------|
| N•ti <i>lus</i>                                                       | Traveller Name                                                                                                    |                                                |
| Expense reports Expenses                                              | Card expenses Refused expenses Report status Reporting                                                                                                    | ?                                              |
| Doc No. : 511 📝 🗭<br>Mission No. : 1361 🕒<br>Surname : Traveller Name | Report Amt. : 0.00 EUR       Advance payment Outstanding : 0.00 EUR       Expense         Amt. to pay : 0.00 EUR       Balance :       0.00 EUR       List of E | Claim : 1_Expense Claim linked to TO xpenses 👻 |

Important: the new Expense report must be linked to the same Travel order as the one-off refused expense

### 3.1.1 Record a single rejected invoice without making any change

Leave the section "Expenses" (1) and go to "Refused expenses" (2)

| Noulus                                                                             | Friedbert Berens                                                                                                    |                                                                                                    | <b>E C</b>                                                                                                    |
|------------------------------------------------------------------------------------|----------------------------------------------------------------------------------------------------|----------------------------------------------------------------------------------------------------|----------------------------------------------------------------------------------------------------|
| Expense reports Expenses                                                           | Card expenses Refused expenses                                                                                           | Report status Reporting ?                                                                                                    |                                                                                                    |
| Doc No. : 511 😭 🕞<br>Mission No. : 1361 🕒<br>Surname : Berens Friedbert (53935)    | Report Amt. : 0.00 EUR Advance payment<br>Amt. to pay : 0.00 EUR Balance :                                               | Outstanding : 0.00 EUR Expense Claim : 1_E<br>0.00 EUR List of Expenses                                                            | xpense Claim linked to TO                                                                                                  |
| Type <u>Date</u> ▼ <u>Receipt</u>                                                  | <u>Type No. Tot. Curr. Amt. Tot. Local Amt Lo</u>                                                                        | ocal tax amount Country Project Comment                                                                                            | Advance payment                                                                                                    |
| Add an expense t                                                                   | rom a Mobility receipt 🔶 Add a                                                                                           | an expense 🖌 Submit Expense                                                                                                    | Report                                                                                                    |
|                                                                                    |                                                                                                    |                                                                                                    | expense is                                                                                                    |
| Expense reports Expenses                                                           | Card expenses Refused expenses Report s                                                                                  | KIDENISE Entry<br>Status Reporting ?                                                                                               | expense is<br>displayed with<br>some details:                                                                              |
| Expense reports Expenses                                                           | Card expenses Refused expenses Report                                                                                    | xpense ▶ Entry<br>status Reporting ? ▲                                                                                             | expense is<br>displayed with<br>some details:<br>original expens<br>report N°, date                                        |
| Expense reports Expenses  Refused expenses  Expense report Type Date  508 21 March | Card expenses Refused expenses Report :<br>List of refused expenses Receipt Type No. Local Transport/ Bus/ Metro/ Taxi 1 | xpense     Entry       status     Reporting       ✓       Ó       Tot. Curr. Amt.     Tot. Local Amt       70.00 EUR     70.00 EUR | expense is<br>displayed with<br>some details:<br>original expense<br>report N°, date<br>and type of<br>expense,<br>amount. |

The traveller may view more details related to the refusal by selecting the expense line.

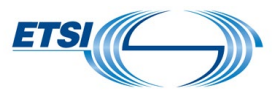

| Refused expenses List of refused expenses                                   | ✓ 😭              |                                                                                                    |
|-----------------------------------------------------------------------------|------------------|----------------------------------------------------------------------------------------------------|
| Expense repor Type Date Receipt Type No. Tot. Curr. Amt. Tot. Local Amt     | Local Transport/ | Bus/ Metro/ Taxi                                                                                   |
| 506 21 March 2021 🚣 Local Transport/ Bus/ Metro/ Taxi 1 70.00 EUR 70.00 EUR | Refused expense  | By Validation Director - Sakho Youssouf (52836)<br>On 25 March 2021<br>Message No invoice provided |
|                                                                             | Receipt          | 🔺 💷 No receipt                                                                                     |
|                                                                             | No.              | 1                                                                                                  |
|                                                                             | Actual amount    | 70.00 EUR                                                                                          |
|                                                                             | Cost accounting  | External Projects                                                                                  |
|                                                                             | Country          | FRANCE (FR)                                                                                        |
|                                                                             | Project          | 105 - 585                                                                                          |
|                                                                             | Task             | TRAVEL                                                                                             |
|                                                                             |                  | •                                                                                                  |
| Enter the refused expense(s)                                                | expense 🛛        | Delete selected expenses                                                                           |

In this example, no receipt was provided for the taxi cost.

If the traveller later finds the missing invoice, the traveller should record it again.

Therefore, the traveller shall tick the number of the refused reimbursement and click on "**Enter the refused** expense(s)"

The expense disappears from the rejected expense list.

| N-tillo Traveller Na                     | ime                               |                        |    |
|------------------------------------------|-----------------------------------|------------------------|----|
| Expense reports Expenses Card expenses   | Refused expenses Report status    | Reporting ?            |    |
| Refused expenses                         | List of refused expenses          | ▼ 😭                    |    |
| Expense report  Type Date Receipt Type N | 2. Tot. Curr. Amt. Tot. Local Amt |                        |    |
|                                          |                                   |                        |    |
|                                          |                                   | _                      |    |
| Enter the refused expense(s)             | Enter-Modify the refused expense  | Delete selected expens | es |

Next step is to go back to the section "Expenses"

The expense is back to be submited again:

| this logo                                                                        | Notice Traveller Name                                                                                                    |
|----------------------------------------------------------------------------------|----------------------------------------------------------------------------------------------------|
| indicates that the<br>expense was initially<br>refused and is<br>recorded again. | Expense reports       Expenses       Card expenses       Refused expenses       Report status       Reporting       Provide the status       Reporting       Provide the status       Reporting       Provide the status       Report and the status       Reporting       Provide the status       Reporting       Provide the status       Report and the status       Reporting       Provide the status       Report and the status       Report and the status <th< td=""></th<> |
| Edit the expense by clicking on                                                  | Type     Date •     Receipt     Type     No.     Tot. Curr. Amt.     Tot. Local Amt     Local tax amount     Country     Project     Comment       +     Image: Second Country     Image: Second Country     Image                                                |
| In this example,<br>untick the box<br><b>No receipt</b>                          | Add an expense from a Mobility receipt                                                                                                    |

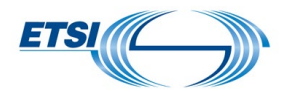

Attach the copy of the receipt by selecting the relevant option as shown previously.

Add a comment in the relevant field.

| Date 21/03/2021                                                                                                 | Receipt No.         |                                  |                                                                                                    |  |  |  |  |  |  |  |
|----------------------------------------------------------------------------------------------------|---------------------|----------------------------------|----------------------------------------------------------------------------------------------------|--|--|--|--|--|--|--|
| The second second second second second second second second second second second second second second second se |                     |                                  | S TAXISABEILLE                                                                                                    |  |  |  |  |  |  |  |
| LOCAL TRSP - Local Transport/ Bus/ Metro/ Taxi                                                                  | Original report     | 508                              | Contraction of the second                                                                                                    |  |  |  |  |  |  |  |
| Currency EUR - Euro                                                                                             | Division/Department | EXT_PROJECTS - External Projects | Linear Parlian (* 1997) 5.74                                                                                                    |  |  |  |  |  |  |  |
| Country FR - FRANCE                                                                                             | Project             | 585                              | Automatica International Conferences                                                                                                    |  |  |  |  |  |  |  |
| Actual amount 70.00                                                                                             | Task                | TRAVEL                           | terta 4.0 toget<br>September 2 and 2 and 2 an |  |  |  |  |  |  |  |
| Comment taxi from Orly to hotel > found in office the receipt originally lost                                   | Reason              |                                  | Realized of Section Concerns                                                                                                    |  |  |  |  |  |  |  |
|                                                                                                    | Departing from      |                                  |                                                                                                    |  |  |  |  |  |  |  |
|                                                                                                    | Arriving at         |                                  |                                                                                                    |  |  |  |  |  |  |  |
| Back Confirm and add Confirm                                                                                    |                     |                                  |                                                                                                    |  |  |  |  |  |  |  |

**Note:** the "**Original report"** n° (the refused one) is shown in the new expense report. When all done, click on "**Confirm**"

### Final view:

| N•ti <i>lus</i>                                                                  | Traveller                                                                     | Name                                      |                                   |                                        |                                |                              |           |                | Expense                               | X [             |                |               | <b>6</b>   |
|----------------------------------------------------------------------------------|-------------------------------------------------------------------------------|-------------------------------------------|-----------------------------------|----------------------------------------|--------------------------------|------------------------------|-----------|----------------|---------------------------------------|-----------------|----------------|---------------|------------|
| Expense reports Expenses                                                         | Card expenses                                                                 | Refused expenses                          | Rep <mark>ort</mark> stati        | us Report                              | ting ?                         |                              |           |                |                                       |                 |                |               | e          |
| Doc No. : 511 📝 😰<br>Mission No. : 1361 🕒<br>Surname : Traveller Name            | Repo<br>Amt.                                                                  | rt Amt. : 70.00 EUR<br>to pay : 70.00 EUR | Advance pa<br>Balance :           | ayment Outstand                        | ling: 0.00 EUR<br>70.00 EUR    |                              |           | E              | xpense Claim : 1<br>List of Expenses  | _Expense Cla    | im linked to   | то            |            |
| Type         Date ▼           +         €         €         ⊕         21 March 2 | Receipt Type                                                                  | Fransport/ Bus/ Metro/ Taxi               | <u>No.</u> <u>Tot. Cu</u><br>1 7( | <u>urr. Amt. Tot. L.</u><br>0.00 EUR 7 | ocal Amt Local ta<br>70.00 EUR | <u>ax amount</u><br>0.00 EUR | Country I | Project<br>105 | <u>Comment</u><br>taxi from Orly to I | notel > found i | n office the r | eceipt origir | nally lost |
| 4                                                                                |                                                                               |                                           |                                   | 4 1                                    | 9                              |                              | _         | -              |                                       | -               |                |               | •          |
|                                                                                  | Add an expense from a Mobility receipt  Add an expense  Submit Expense Report |                                           |                                   |                                        |                                |                              |           |                |                                       |                 |                |               |            |

The traveller can submit the new expense report by clicking on **"Submit Expense Report**" Then follow the same steps as explained previously.

3.1.2 Record several rejected invoices without making any change.

In this example, the traveller submitted the Expense report # 505 linked to Mission # 1349 for 537.47€

| Expense reports Report Details |   |      | Report Details                          | Lis                         | List of Advance payments Reporting (?) |                 |                          |                                          |            |  |  |  |  |  |
|--------------------------------|---|------|-----------------------------------------|-----------------------------|----------------------------------------|-----------------|--------------------------|------------------------------------------|------------|--|--|--|--|--|
| 5                              |   | 1    | Doc No. :<br>Mission No. :<br>Surname : | 505 🔁<br>1349 🔁<br>Travelle | Report<br>Amt. to                      | Amt. :<br>pay : | 537.47 EUR<br>537.47 EUR | Advance payment Outstanding<br>Balance : | 537.47 EUR |  |  |  |  |  |
|                                |   | Туре | Date .                                  | Receipt                     | Туре                                   | No.             | Local tax amount         | Tot. Local Amt                           |            |  |  |  |  |  |
| 5                              |   |      | 05/03/2021                              | 1 💽                         | Expense for plane ticket               | 1               | 0.00 EUR                 | 230.05 EUR                               |            |  |  |  |  |  |
| 5                              |   |      | 11/03/2021                              | 2                           | Meals/Drinks                           | 1               | 0.00 EUR                 | 33.80 EUR                                |            |  |  |  |  |  |
| 5                              |   |      | 11/03/2021                              | 4 🞯                         | Local Transport/ Bus/ Metro/ Taxi      | 1               | 0.00 EUR                 | 35.86 EUR                                |            |  |  |  |  |  |
| 6                              |   |      | 11/03/2021                              | 6 👩                         | Local Transport/ Bus/ Metro/ Taxi      | 1               | 0.00 EUR                 | 37.00 EUR                                |            |  |  |  |  |  |
| _                              | 0 |      | 12/03/2021                              | 5 👩                         | Local Transport/ Bus/ Metro/ Taxi      | 1               | 0.00 EUR                 | 37.00 EUR                                |            |  |  |  |  |  |
| 5                              |   |      |                                         |                             |                                        |                 |                          |                                          |            |  |  |  |  |  |

ETSI Secretariat later rejected the whole expense report as it was linked to the wrong mission number (should have been Mission #1358)

| Notices Traveller Name                                     | The rejected report is displayed as such in the section Report Status |
|------------------------------------------------------------|-----------------------------------------------------------------------|
| Today 15 March 2021                                        |                                                                       |
| Comont Thierry rejected your report No. 505 on 15/03/2021. |                                                                       |
| Last connection on 15/03/2021 11:56:13                     |                                                                       |
|                                                            |                                                                       |

All nine rejected expenses are stored in the section "Refused Expenses"

To retrieve them the traveller must first create a new expense report as shown previously.

| N•ti                                | lus            | Traveller Name       |                    |                  |          | X       |                        | 2 |  |  |
|-------------------------------------|----------------|----------------------|--------------------|------------------|----------|---------|------------------------|---|--|--|
|                                     |                |                      | -                  |                  | Expens   | 9 🕨 Ent | try                    |   |  |  |
| Expense reports                     | Report status  | Reporting ?          |                    |                  |          |         |                        |   |  |  |
| My last 20 reports Vigat 20 reports |                |                      |                    |                  |          |         |                        |   |  |  |
|                                     |                |                      |                    |                  |          |         |                        |   |  |  |
| Doc No.                             | Saved as draft | Submitted for review | Sent to accounting | Sent for payment | Workflow | EDM     | Comment                |   |  |  |
| 505                                 |                | ×                    |                    |                  |          |         |                        |   |  |  |
| 503                                 |                |                      | $\mathbf{Z}$       |                  |          | B       | Amt. to pay:814.24 EUR |   |  |  |
| 502                                 | $\mathbf{Z}$   |                      |                    |                  |          |         | Amt. to pay:0.00 EUR   | - |  |  |

Creation of the new Expense report (as shown previously), selecting the correct Mission Number

| General info          | ormation on the expense report   |  | General information on the expense report |                                       |  |  |
|-----------------------|----------------------------------|--|-------------------------------------------|---------------------------------------|--|--|
| Expense Claim :       | 1 Expense Claim linked to TO V   |  | Expense Claim :                           | 1_Expense Claim linked to TO 🗸 🕕      |  |  |
| Mission :             |                                  |  | Mission :                                 | 1358 - Meeting #2 STF565 in Paris 🕓 🕒 |  |  |
| Mission :             |                                  |  | Division/Department :                     | EXT PROJECTS - External Projects      |  |  |
| Division/Department : | EXT_PROJECTS - External Projects |  | Project :                                 | 565                                   |  |  |
| Project :             | A                                |  | Task :                                    | TRAVEL                                |  |  |
|                       |                                  |  |                                           |                                       |  |  |

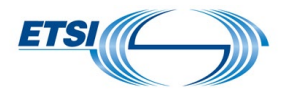

#### The new expense report is created. Go to the section "**Refused Expenses**" Select from the list all the refused expenses to be claimed again (all linked to the original report)

| N•tilus                                                | Traveller Name                                     | 📄 🛪 🧕 🖪 🧐                                               |
|--------------------------------------------------------|----------------------------------------------------|---------------------------------------------------------|
|                                                        |                                                    | Expense Entry                                           |
| Expense reports Expenses                               | Card expenses Refused expenses Report status       | Reporting 1                                             |
| Doc No. : 510 3 20 20 20 20 20 20 20 20 20 20 20 20 20 | Report Amt. : 0.00 EUR Advance payment Outstanding | g: 0.00 EUR Expense Claim: 1_Expense Claim linked to TO |
| Surname : Traveller Name                               | Amt. to pay : 0.00 EUR Balance :                   | 0.00 EUR                                                |

| Expense report     Type     Date       505     05 M                 | Receipt      | List of refused expe              | nses<br>No. | ✓               |                |
|---------------------------------------------------------------------|--------------|-----------------------------------|-------------|-----------------|----------------|
| Expense report         Type         Date           505         05 M | Receipt      | Туре                              | No.         | 710 11          |                |
| 505 05 M                                                            | larch 2021 1 |                                   | 1111        | Tot. Curr. Amt. | Tot. Local Amt |
|                                                                     |              | Expense for plane ticket          | 1           | 230.05 EUR      | 230.05 EUR     |
| 🗆 505 11 M                                                          | arch 2021 2  | Meals/Drinks                      | 1           | 33.80 EUR       | 33.80 EUR      |
| 505 11 M                                                            | arch 2021 4  | Local Transport/ Bus/ Metro/ Taxi | 1           | 35.86 EUR       | 35.86 EUR      |
| 🗆 505 11 M                                                          | arch 2021 6  | Local Transport/ Bus/ Metro/ Taxi | 1           | 37.00 EUR       | 37.00 EUR      |
| 505 12 M                                                            | larch 2021 3 | Hotel (nights)                    | 1           | 163.76 EUR      | 163.76 EUR     |
| 🗆 505 12 M                                                          | larch 2021 5 | Local Transport/ Bus/ Metro/ Taxi | 1           | 37.00 EUR       | 37.00 EUR      |
|                                                                     |              | ( 1 D                             |             |                 |                |

### And click on "Enter the refused Expense(s)"

| E | Refused expenses |      |               |         |                                   |            |                 |                |  |  |  |  |
|---|------------------|------|---------------|---------|-----------------------------------|------------|-----------------|----------------|--|--|--|--|
|   | Expense report   | Туре | <u>Date</u> ▲ | Receipt | Туре                              | <u>No.</u> | Tot. Curr. Amt. | Tot. Local Amt |  |  |  |  |
|   | 505              |      | 05 March 2021 | 1       | Expense for plane ticket          | 1          | 230.05 EUR      | 230.05 EUR     |  |  |  |  |
|   | 505              |      | 11 March 2021 | 2       | Meals/Drinks                      | 1          | 33.80 EUR       | 33.80 EUR      |  |  |  |  |
|   | 505              |      | 11 March 2021 | 4       | Local Transport/ Bus/ Metro/ Taxi | 1          | 35.86 EUR       | 35.86 EUR      |  |  |  |  |
|   | 505              |      | 11 March 2021 | 6       | Local Transport/ Bus/ Metro/ Taxi | 1          | 37.00 EUR       | 37.00 EUR      |  |  |  |  |
|   | 505              |      | 12 March 2021 | 3       | Hotel (nights)                    | 1          | 163.76 EUR      | 163.76 EUR     |  |  |  |  |
|   | 505              |      | 12 March 2021 | 5       | Local Transport/ Bus/ Metro/ Taxi | 1          | 37.00 EUR       | 37.00 EUR      |  |  |  |  |

The selected expenses disappear from the list of refused expenses as shown in the next image.

Page 18 | 23 Version October 2023

| ETSI                      |                                  |                                                                           |          |
|---------------------------|----------------------------------|---------------------------------------------------------------------------|----------|
| N•ti/us                   | Traveller Name                   | ria 🔁 🖬 🗈                                                                 | <b>S</b> |
| Expense reports Expenses  | Card expenses Refused expenses   | Expense         Entry           Report status         Reporting         ? |          |
| Refused expenses          | List of refused exp              | enses 🗸                                                                   |          |
| Expense report Type Date  | Receipt Type No. Tot. Curr. Amt. | Tot. Local Amt                                                            |          |
|                           |                                  |                                                                           | •        |
| Enter the refused expense | (s) Z Enter-Modify the re        | fused expense                                                             | penses   |

They are recorded in the new Expense report.

When clicking on the + of an expense line, the details of the relevant expense are displayed together with the original report number, a copy of the invoice also retrieved, and the information related to the refusal.

| Γ                             | l•t                         |                  | CS C                                                | Travel                   | ler Name                                      |                  |              |              |                      | X                                      |            | 69           |       |                                                                                                    |  |
|-------------------------------|-----------------------------|------------------|-----------------------------------------------------|--------------------------|-----------------------------------------------|------------------|--------------|--------------|----------------------|----------------------------------------|------------|--------------|-------|----------------------------------------------------------------------------------------------------|--|
| Expen                         | se reports                  | Exp              | oenses Ca                                           | ırd expen                | ses Refused expenses                          | R                | eport status | R            | eporting             | Entry                                  |            |              |       |                                                                                                    |  |
| Doc No.<br>Mission<br>Surname | : 510<br>No.:1358<br>e: Tra | eveller Na       | P<br>Ame                                            | Report Am<br>Amt. to pa  | t. : 537.47 EUR Advai<br>y : 537.47 EUR Balan | nce payn<br>ce : | nent Outstan | ding :<br>53 | 0.00 EUR<br>7.47 EUR | Expense Claim : 1_<br>List of Expenses | Expense Cl | aim linked i | to TO |                                                                                                    |  |
|                               |                             | Туре             | Date -                                              | Receipt                  | Type                                          | No               | Tot. Curr.   | Amt. T       | ot. Local Amt        | Local tax amount                       | Country    | Project      | Com   |                                                                                                    |  |
| + (                           | *                           | ) 💿              | 12 March 2021                                       | 5 👩                      | Hotel (nights)                                | 1                | 163.7        | 6 EUR        | 163.76 EUR           | 0.00 EUR                               | FR         | 85           |       |                                                                                                    |  |
| +                             | *                           | 6                | 12 March 2021                                       | 6 💽                      | Local Transport/ Bus/ Metro/                  | Taxi 1           | 37.0         | 0 EUR        | 37.00 EUR            | 0.00 EUR                               | FR         | 85           |       |                                                                                                    |  |
| +                             | *                           | 0                | 11 March 2021                                       | 2                        | Meals/Drinks                                  | 1                | 33.8         | 0 EUR        | 33.80 EUR            | 0.00 EUR                               | FR         | 85           |       |                                                                                                    |  |
| +                             | *                           | )                | 11 March 2021                                       | 3 💽                      | Local Transport/ Bus/ Metro/                  | Taxi 1           | 35.8         | 6 EUR        | 35.86 EUR            | 0.00 EUR                               | FR         | 85           |       |                                                                                                    |  |
| +                             | *                           | 0                | 11 March 2021                                       | 4 🞯                      | Local Transport/ Bus/ Metro/                  | Taxi 1           | 37.0         | 0 EUR        | 37.00 EUR            | 0.00 EUR                               | FR         | 85           |       |                                                                                                    |  |
| +                             | *                           | 0                | 05 March 2021                                       | 1 💽                      | Expense for plane ticket                      | 1                | 230.0        | 5 EUR        | 230.05 EUR           | 0.00 EUR                               |            | 85           |       |                                                                                                    |  |
|                               |                             |                  |                                                     |                          |                                               |                  |              |              |                      |                                        |            |              |       |                                                                                                    |  |
|                               |                             | +                | Add an expense i                                    | from a Mo                | bility receipt                                | ► Ad             | d an expense |              |                      | Submit Expense Rep                     | oort       |              |       |                                                                                                    |  |
| - 関                           | <b>F</b>                    | <b>0</b> 5       | 5 March 2021 1                                      | <b>1</b>                 | xpense for plane ticket                       | 1                | 230.05       | EUR          | 230.05 EUR           | 0.00 EUR                               |            | 85           |       |                                                                                                    |  |
| Date                          |                             | 05 M             | arch 2021                                           |                          |                                               |                  |              | Receip       | pt                   | 1                                      |            |              |       | Backer 200 CB #                                                                                                    |  |
| Туре                          |                             | PLA              | NE-Expense for                                      | plane tick               | et                                            |                  |              | Origin       | al report            | 505 🕞                                  |            |              |       | New Inclusion                                                                                                    |  |
| No.                           |                             | 1                |                                                     |                          |                                               |                  |              | Divisio      | on/Department        | EXT_PROJECTS                           | S-External | Projects     |       | Location 2010 Teac No. 100<br>0 real (2010)<br>Teaching control (2010)                                                                                                    |  |
| Actual a                      | mount                       | 230.0            | 05 EUR                                              |                          |                                               |                  |              | Projec       | t                    | 85-565                                 |            |              |       | Manage Regist representation and the second second se                                                                                                    |  |
|                               |                             |                  |                                                     |                          |                                               |                  |              | Task         |                      | TRAVEL                                 |            |              |       | Access? (a. A. See Beyersen, and a see a second second sec |  |
| Refused                       | expense                     | On<br>By<br>Mess | 15 March 2021<br>Comont Thierr<br>ageExpenses linke | y (51354)<br>ed to the w | ong Mission Number:: Should be                | MISSION          | #1358        |              |                      |                                        |            |              |       |                                                                                                    |  |

If there is nothing else to add, the traveller can submit his expense report "Submit expense report".

### 3.2 Record the invoice with an amendment.

In this example, ETSI Secretariat has rejected 2 expenses from report #502 (meal for 74€ and drinks for 7,80€) and then approved the remaining expenses. The traveller was then notified.

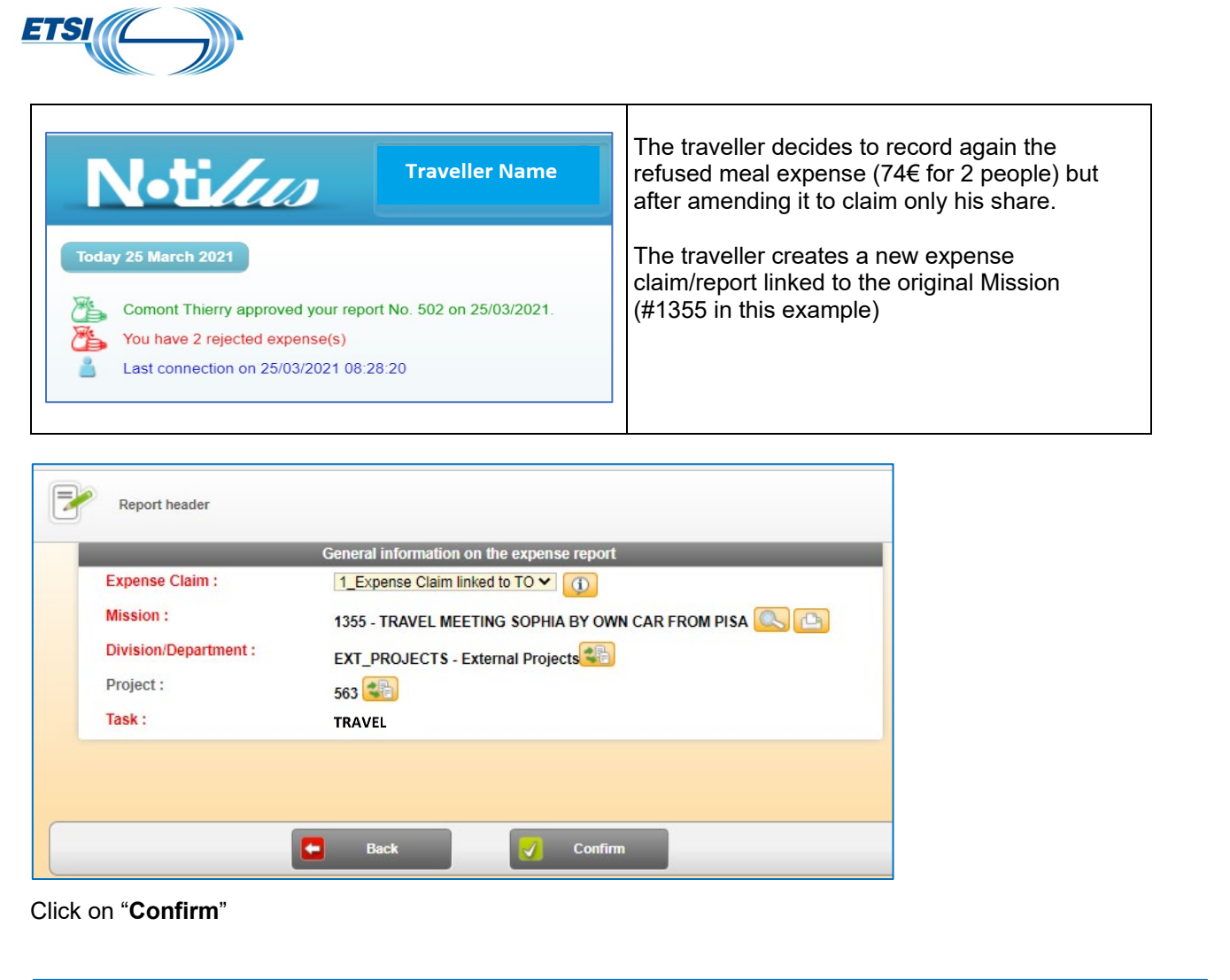

| N•tilus                                                               | Traveller Name                                   |                                          |                                | 🗙 📃 🖪 😵 🎽                                                    |
|-----------------------------------------------------------------------|--------------------------------------------------|------------------------------------------|--------------------------------|--------------------------------------------------------------|
| Expense reports Expenses                                              | Card expenses Refuse                             | ed expenses Report status                | Expense Reporting              | Entry                                                        |
| Doc No. : 512 📝 👘<br>Mission No. : 1355 🕒<br>Surname : Traveller Name | Report Amt. : 0.00 EUR<br>Amt. to pay : 0.00 EUR | Advance payment Outstanding<br>Balance : | : 0.00 EUR Exp<br>0.00 EUR Lis | pense Claim : 1_Expense Claim linked to TO<br>st of Expenses |
| Type <u>Date</u> ▼ <u>Receipt</u>                                     | <u>Type No.</u> <u>Tot. Curr. Amt.</u> <u>T</u>  | ot. Local Amt Local tax amount           | Country Project                | Comment Advance payment Unpaid                               |
| Add an expe                                                           | nse from a Mobility receipt                      | Add an expense                           | 🔁 Su                           | Ibmit Expense Report                                         |

The new expense report is created.

Go to the section 'Refused expenses". Both refused expenses are displayed.

Page 20 | 23 Version October 2023

| Pense report     Expenses     Card expenses     Refused expenses     Report status     Reporting       Refused expenses     List of refused expenses     List of refused expenses <ul> <li>Card expenses</li> <li>Card expenses</li> <li>Card expenses</li> <li>Refused expenses</li> <li>Card expenses</li> <li>Card expenses<th></th></li></ul> |  |
|----------------------------------------------------------------------------------------------------|--|
| Expense report         Type         Date ▲         Receipt         Type         No.         Tot. Curr. Amt.         Tot. Local Amt           502         21 March 2021         ▲         Meals/Drinks         1         7.80 EUR         7.80 EUR                                                                                                    |  |
| 502         21 March 2021         A         Meals/Drinks         1         7.80 EUR         7.80 EUR                                                                                                    |  |
|                                                                                                    |  |
| 502 23 March 2021 8 Meals/Drinks 1 74.00 EUR 74.00 EUR                                                                                                    |  |
| d 1 D                                                                                                    |  |

Select the expenses to be amended: meal expense of 74 € for 2 people.

| Notilus Web                                 | ×                 | +                         |                     |                     |                      |                                                | - 0              | ×       |
|---------------------------------------------|-------------------|---------------------------|---------------------|---------------------|----------------------|------------------------------------------------|------------------|---------|
| $\leftrightarrow$ $\rightarrow$ G $\square$ | s71.mynotilus.com | n/etsi_qualif/portail/Por | rtail.aspx          |                     |                      | Q \$                                           | • * 0            | :       |
| 👖 Apps 🔶 My vi                              | deos   Micros 🔶   | video stream 🔶 My v       | rideos   Micros 🛛 🚺 | Notilus Web TEST    | TING                 | » Other bookman                                | ks 🛛 🔝 Readin    | ig list |
| N•ti/                                       | us 🗖              | raveller Name             |                     |                     | ĺ                    | s 🛛 🔲                                          |                  |         |
| Expense reports                             | Expenses Ca       | rd expenses Refused       | expenses Repor      | t status Repo       | orting ?             | Dense 🕨 Entry                                  |                  |         |
| Refused exp                                 | enses             |                           | List of refused     | expenses            | ✓ 😭                  |                                                |                  |         |
| Expense report                              | Type Date ▲       | Receipt Type              | No. Tot. Curr. Amt. | Tot. Local Amt      | Meals/Drinks         | _                                              |                  | -       |
| 502                                         | 21 March 202      | 21 A Meals/Drinks         | 1 7.80 EUR          | 7.80 EUR            | Refused expense      | By BIZ FA (Hors ETA) - BIZ<br>On 25 March 2021 | FA (Hors ETA)    | -       |
| 502                                         | 23 March 202      | d 1 D                     | 1 74.00 EUR         | 74.00 EUR           | Receipt              | 8                                              | relased expenses | =       |
|                                             |                   |                           |                     |                     | No.<br>Actual amount | 1<br>74.00 EUR                                 |                  |         |
| 4                                           |                   |                           |                     |                     |                      |                                                |                  | +       |
|                                             | Enter the refe    | used expense(s)           | Enter-Modify        | y the refused expen | se 🔀                 | Delete selected expenses                       |                  |         |

Notilus will display the rejected expense details.

Click on "Enter Modify the refused expense"

A new screen is displayed with the original details of the invoice (date, amount, currency, etc...) The traveller is now claiming only his meal reimbursement (amount of  $40.60 \in$ )

He must modify the field Actual amount accordingly.

| Actual amount | 40.60                                                         |
|---------------|---------------------------------------------------------------|
| Comment       | Total bill for 2 people : 74.40€/ refund for my share :40.60€ |

Page 21 | 23 Version October 2023

| Date          | 23/03/2021                 | Receipt No.         | 1 No rece                        |
|---------------|----------------------------|---------------------|----------------------------------|
| Туре          | SUBSISTENCE - Meals/Drinks | Original report     | 502                              |
| Currency      | EUR - Euro                 | Division/Department | EXT_PROJECTS - External Projects |
| Country       | FR - FRANCE                | Project             | 563                              |
| Actual amount | 74.00                      | Task                | TRAVEL                           |
| Comment       |                            | Reason              |                                  |

E Back

🖌 Confirm

Add a comment in the relevant field. View when all is done here after:

| pense reports                           | Expenses Card expenses Refused expenses                                                                                               | Report status Repor                  | rting ?                            |                                                                                                    |
|-----------------------------------------|----------------------------------------------------------------------------------------------------|--------------------------------------|------------------------------------|----------------------------------------------------------------------------------------------------|
| Doc No. :<br>Mission No. :<br>Surname : | 512     Report Amt. : 0.00 EUR     Adva       1355     Amt. to pay : 0.00 EUR     Bala       Traveller Name     Figure 1     Figure 1 | ance payment Outstanding :<br>ince : | 0.00 EUR<br>0.00 EUR Expense Claim | : 1_Expense Claim linked to 1                                                                                                    |
| Date                                    | 23/03/2021                                                                                                    | Receipt No.                          | 1 🔞 🎰 😭                            |                                                                                                    |
| Туре                                    | SUBSISTENCE - Meals/Drinks                                                                                                    | Original report                      | 502                                | 1. WE CALL IN<br>THE CALL OF CALL OF CALL<br>AND AND THE CALL OF CALL<br>CALL OF CALL OF CALL OF CALL OF CALL<br>CALL OF CALL OF CALL OF CALL OF CALL<br>CALL OF CALL OF CALL OF CALL OF CALL<br>CALL OF CALL OF CALL OF CALL OF CALL<br>CALL OF CALL OF CALL OF CALL OF CALL<br>CALL OF CALL OF CALL OF CALL OF CALL OF CALL<br>CALL OF CALL OF CALL OF CALL OF CALL OF CALL OF CALL<br>CALL OF CALL OF CALL OF CALL OF CALL OF CALL OF CALL<br>CALL OF CALL OF CALL OF CALL OF CALL OF CALL OF CALL<br>CALL OF CALL OF CALL OF CALL OF CALL OF CALL OF CALL OF CALL<br>CALL OF CALL OF |
| Currency                                | EUR - Euro                                                                                                    | Division/Department                  | EXT_PROJECTS - External Proj       | ·                                                                                                    |
| Country                                 | FR - FRANCE                                                                                                    | Project                              | 563                                | TETRA - e 74.as                                                                                                    |
| Actual amount                           | 40.60                                                                                                    | Task                                 | TASK_1                             | FRCEBOOK                                                                                                    |
| Comment                                 | Total bill for 2 people : 74.40€/ refund for my share :40.60€                                                                         | Reason                               | [                                  | X                                                                                                    |
|                                         |                                                                                                    |                                      |                                    | -                                                                                                    |

The expense disappears from the section "Refused expenses".

| 6 | Refused expe   | nses |               |         |              | Lis        | st of refused expe | nses           | ▼ 😭 |
|---|----------------|------|---------------|---------|--------------|------------|--------------------|----------------|-----|
|   | Expense report | Туре | <u>Date</u> ▲ | Receipt | Туре         | <u>No.</u> | Tot. Curr. Amt.    | Tot. Local Amt |     |
|   | 502            |      | 21 March 2021 | 4       | Meals/Drinks | 1          | 7.80 EUR           | 7.80 EUR       |     |

It is now shown in the expense report #512 with the amended amount and the appropriate information in the field comment.

| Expense reports Ex                                                          | penses Ca     | ird expens | es Refu                            | used ex            | penses R            | eport status            | Reporting                     | $\mathbf{D}$ | -       |                                       |                                       |
|-----------------------------------------------------------------------------|---------------|------------|------------------------------------|--------------------|---------------------|-------------------------|-------------------------------|--------------|---------|---------------------------------------|---------------------------------------|
| Doc No. : 512 💓<br>Mission No. : 1355 🛄<br>Surname : Traveller M            | Jame          | Ri         | eport Amt. : 40<br>nt. to pay : 40 | .60 EUF<br>.60 EUF | R Advan<br>R Balanc | ce payment Outst<br>e : | anding: 0.00 EUR<br>40.60 EUR |              |         | Expense Claim : 1<br>List of Expenses | Expense Claim linked to TO            |
| Туре                                                                        | Date •        | Receipt    | <u>Type</u>                        | <u>No.</u>         | Tot. Curr. Amt.     | Tot. Local Amt          | Local tax amount              | Country      | Project | <u>Comment</u>                        |                                       |
| + 🖲 📝 🔞                                                                     | 23 March 2021 | 1 💽        | Meals/Drinks                       | 1                  | 40.60 EUR           | 40.60 EUR               | 0.00 EUR                      | FR           | 83      | Total bill for 2 people               | : 74.40€/ refund for my share :40.60€ |
| •                                                                           | _             | -          | _                                  |                    | _                   | 4 1 (                   | >                             | -            | -       | _                                     |                                       |
| Add an expense from a Mobility receipt Add an expense Submit Expense Report |               |            |                                    |                    |                     |                         |                               |              |         |                                       |                                       |
| -                                                                           |               |            |                                    |                    |                     |                         |                               |              |         |                                       |                                       |

Statut Bar

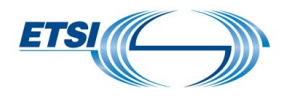

**Note:** if required, the traveller can also change the date, the currency, the type of expense, the country where the expense was incurred

If there is nothing else to add, the traveller can submit his expense report "Submit Expense Report".

# 3.3 Delete a refused expense

The traveller may decide not to claim again a refused expense The traveller cannot locate the related receipt and will no longer claim the refund

Steps to follow:

• Select the relevant expense listed in the section "Refused Expenses"

|  | Expense report | Туре | Date A        | <u>Receipt</u> | Туре         | <u>No.</u> | Tot. Curr. Amt. |
|--|----------------|------|---------------|----------------|--------------|------------|-----------------|
|  | 502            |      | 21 March 2021 | <b>A</b>       | Meals/Drinks | 1          | 7.80 EUR        |

| Notices Traveller Name                                         | 🕋 🛪 📃 🗟 🍼 🎽                                                               |
|----------------------------------------------------------------|---------------------------------------------------------------------------|
| Expense reports Expenses Card expenses Refused expenses        | Expense         Entry           Report status         Reporting         ? |
| Refused expenses                                               | s 🗸 🖌                                                                     |
| Expense report Type Date - Receipt Type No. Tot. Curr. Amt. To | ot. Local Amt                                                             |
| 4                                                              | -                                                                         |
| Enter the refused expense(s)                                   | ed expense Delete selected expenses                                       |

• Click on "Delete Selected Expenses". The expense is permanently deleted

Page 23 | 23 Version October 2023